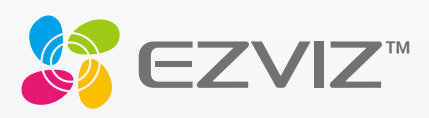

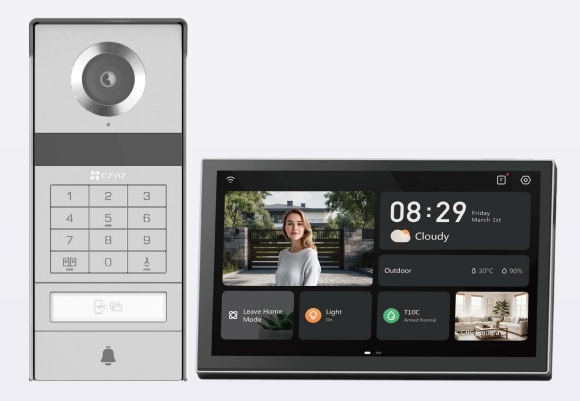

# Návod na používanie

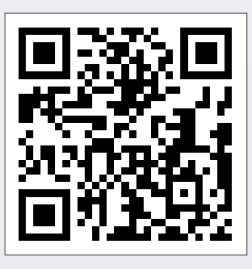

Kliknite na odkaz https://www.ezviz.com/page/tp9-pro-chooselanguage alebo naskenovaním QR kódu si pozrite videá s návodmi.

www.ezviz.com

#### AUTORSKÉ PRÁVA © Hangzhou EZVIZ Software Co., Ltd. VŠETKY PRÁVA VYHRADENÉ.

Všetky informácie, okrem iného vrátane textov, obrázkov, grafov sú vlastníctvom spoločnosti Hangzhou EZVIZ Software Co, Ltd. (ďalej len "EZVIZ"). Táto používateľská príručka (ďalej len "príručka") sa bez predchádzajúceho písomného povolenia spoločnosti EZVIZ nemôže žiadnym spôsobom reprodukovať, meniť, prekladať ani distribuovať, čiastočne ani úplne. Pokiaľ nie je stanovené inak, spoločnosť EZVIZ neposkytuje žiadne záruky, garancie ani vyhlásenia, výslovné ani predpokladané, týkajúce sa príručky.

#### Informácie o tejto príručke

Táto príručka obsahuje pokyny na používanie a správu produktu. Obrázky, grafy, nákresy a všetky ďalšie informácie, ktoré sú v ňom uvedené, slúžia len na opis a vysvetlenie. Informácie uvedené v návode sa môžu zmeniť bez predchádzajúceho upozornenia v dôsledku aktualizácií firmvéru alebo iných príčin. Najnovšiu verziu nájdete na webovej lokalite ∈zviz ™ (http://www.ezviz.com).

#### Záznam o revíziách

Nová verzia – január 2025

#### Priznanie ochranných známok

∈z∨ız ™, 💕 ™ a iné ochranné známky a logá spoločnosti EZVIZ sú vlastníctvom spoločnosti EZVIZ v rôznych jurisdikciách. Iné nižšie uvedené ochranné známky a logá sú vlastníctvom príslušných majiteľov.

#### Právne vyhlásenie o odmietnutí zodpovednosti

V MAXIMÁLNOM MOŽNOM ROZŠAHU, KTORÝ POVOĽUJÚ PRÍSLUŠNÉ PRÁVNE PREDPISY, SA OPÍSANÝ PRODUKT, SPOLU S JEHO HARDVÉROM, SOFTVÉROM A FIRMVÉROM, DODÁVA V STAVE "AKO JE" SO VŠETKÝMI PORUCHAMI A CHYBAMI A SPOLOČNOSŤ EZVIZ NEPOSKYTUJE ŽIADNE VÝSLOVNÉ ANI IMPLICITNÉ ZÁRUKY OKREM INÉHO VRÁTANE ZÁRUKY PREDAJNOSTI, USPOKOJIVEJ KVALITY, VHODNOSTI NA KONKRÉTNY ÚČEL A NEPORUŠENIA PRÁV TRETEJ STRANY. SPOLOČNOSŤ EZVIZ ANI JEJ RIADIACI PRACOVNÍCI, ZÁSTUPCOVIA, ZAMESTNANCI ALEBO AGENTI V ŽIADNOM PRÍPADE NENESÚ ŽIADNU ZODPOVEDNOSŤ ZA AKÉKOĽVEK OSOBITNÉ, NÁSLEDNÉ, NÁHODNÉ ALEBO NEPRIAME ŠKODY, OKREM INÉHO VRÁTANE ŠK®D Z UŠLÉHO PODNIKATEĽSKÉHO ZISKU, PRERUŠENIA PODNIKANIA, STRATY ÚDAJOV ALEBO DOKUMENTÁCIE V SÚVISLOSTI S POUŽÍVANÍM TOHTO PRODUKTU, A TO ANI V PRÍPADE,AK BOLA SPOLOČNOSŤ EZVIZ UPOZORNENÁ NA MOŽNOSŤ TAKÝCHTO ŠKÔD.

V MAXIMÁLNOM MOŽNOM ROZSAHU, KTORÝ POVOĽUJÚ PRÍSLUŠNÉ PRÁVNE PREDPISY, CELKOVÁ SÚHRNNÁ ZODPOVEDNOSŤ SPOLOČNOSTI EZVIZ ZA VŠETKY ŠKODY NEPREKROČÍ PÔVODNÚ KÚPNU CENU PRODUKTU. SPOLOČNOSŤ EZVIZ NEPREBERÁ ŽIADNU ZODPOVEDNOSŤ ZA ZRANENIA OSÔB ANI MAJETKOVÉ ŠKODY V PRÍPADE PRERUŠENIA PREVÁDZKY PRODUKTU ALEBO UKONČENIA SLUŽBY V DÔSLEDKU: A) NESPRÁVNEJ INŠTALÁCIE ALEBO INÉKO AKO URČENÉHO ÚČELU POUŽÍVANIA; B) OCHRANY ŠTÁTNEHO ALEBO VEREJNÉHO ZÁUJMU; C) VYŠŠEJ MOCI; D) VÁS ALEBO TRETEJ STRANY OKREM INÉHO VRÁTANE POUŽÍVANIA AKÝCHKOĽVEK PRODUKTOV, SOFTVÉRU, APLIKÁCIÍ TRETÍCH STRÁN A ĎALŠÍCH.

POUŽÍVANIE PRODUKTU S PRÍSTUPOM NA INTERNET JE ÚPLNE NA VAŠE VLASTNÉ RIZIKO. SPOLOČNOSŤ EZVIZ NENESIE ŽIADNU ZODPOVEDNOSŤ ZA NEŠTANDARDNÚ PREVÁDZKU, ÚNIK OSOBNÝCH ÚDAJOV ANI ZA INÉ ŠKODY V DÔSLEDKU KYBERNETICKÉHO ÚTOKU, HEKERSKÉHO ÚTOKU, VÍRUSOVEJ INFEKCIE ALEBO INÝCH BEZPEČNOSTNÝCH RIZÍK SIETE INTERNET; V PRÍPADE POTREBY VŠAK SPOLOČNOSŤ EZVIZ POSKYTNE VČASNÚ TECHNICKÚ PODPORU. PRÁVNE PREDPISY OHĽADOM BEZPEČNOSTNÉHO MONITOROVANIA A OCHRANY ÚDAJOV SA V JEDNOTLIVÝCH JURISDIKCIÁCH LÍŠIA. PRED POUŽÍVANÍM TOHTO PRODUKTU SI OVERTE VŠETKY PRÍSLUŠNÉ PRÁVNE PREDPISY VO VAŠEJ JURISDIKCII, ABY BOLO VAŠE POUŽÍVANIE PRODUKTU V SÚLADE S PRÍSLUŠNÝMI PRÁVNYMI PREDPISMI. SPOLOČNOSŤ EZVIZ NENESIE ŽIADNU ZODPOVEDNOSŤ V PRÍPADE POUŽÍVANIA PRODUKTU NA NEZÁKONNÉ ÚČELY.

V PRÍPADE AKÉHOKOĽVEK NESÚLADU MEDZI USTANOVENIAMI UVEDENÝMI VYŠSIE A PRÍSLUŠNÝMI PRÁVNYMI PREDPISMI MAJÚ PREDNOSŤ PRÍSLUŠNÉ PRÁVNE PREDPISY.

# Obsah

| Dôležité bezpečnostné pokyny                      | 1  |
|---------------------------------------------------|----|
| Prehľad                                           | 2  |
| 1. Obsah balenia                                  | 2  |
| 2. Informácie o výrobku                           | 3  |
| 3. Základné informácie                            | 3  |
| Informácie o karte s menom                        | 5  |
| Nastavenie                                        | 5  |
| 1. Získanie aplikácie EZVIZ                       | 5  |
| 2. Pokyny na zapojenie                            | 5  |
| 3. Inštalácia                                     | 8  |
| 4. Pridajte svoj videotelefón do aplikácie EZVIZ  | 15 |
| Konfigurácia spôsobov odomknutia                  | 16 |
| Viaceré metódy odomknutia                         | 18 |
| Zobrazenie zariadenia v aplikácii EZVIZ           | 21 |
| 1. V živom zobrazení                              | 21 |
| 2. Nastavenia                                     | 22 |
| EZVIZ connect                                     | 24 |
| 1. Používanie služby Amazon Alexa                 |    |
| 2. Používanie služby Google Assistant             |    |
| Bezpečnostné opatrenia                            | 26 |
| Iniciatívy týkajúce sa používania video produktov | 27 |

# Dôležité bezpečnostné pokyny

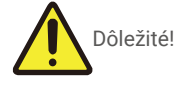

- 1. Skôr než si tento produkt nainštalujete alebo ho začnete používať, prečítajte si podrobne používateľskú príručku.
- 2. Ak tento produkt inštalujete pre tretiu stranu, poskytnite príručku alebo jej kópiu koncovému používateľovi.

#### Bezpečnostné opatrenia:

- 1. Prevádzkovanie tohto systému s úplným zabezpečením si vyžaduje, aby inštalatéri, používatelia a technici dodržiavali všetky bezpečnostné opatrenia uvedené v tejto príručke.
- 2. V prípade potreby sú jednotlivé položky označené osobitnými varovnými a výstražnými symbolmi.
- 3. Produkt je potrebné zostaviť podľa príslušných noriem platných v krajine, v ktorej sa inštaluje.

# **Prehľad** 1. Obsah balenia

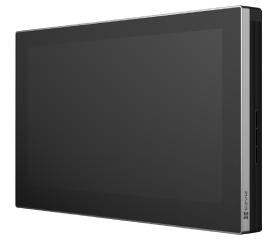

Monitor (1×) 8-palcová dotyková obrazovka

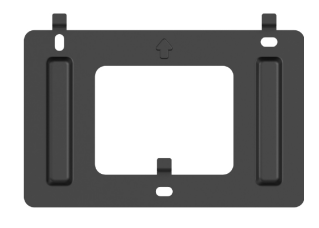

Konzola na montáž monitora na stenu (1×)

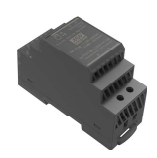

Transformátor (1×)

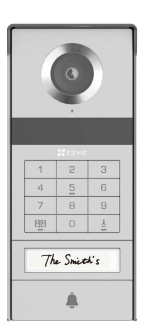

Interkomový panel (domový zvonček) s odolným štítom proti počasiu (1×)

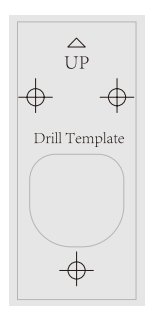

Šablóna na vŕtanie pre panel komunikačného zariadenia (1×)

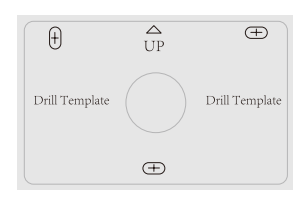

Šablóna na vŕtanie pre monitor (1×)

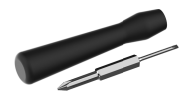

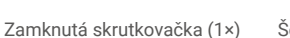

Šesťhranný skrutkovač (1×)

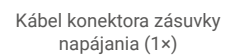

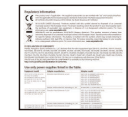

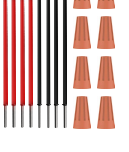

Káble a káblové konektory (2×)

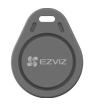

Odznak (5×)

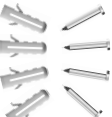

| X                                                                                                    |         |           |                |            |  |
|----------------------------------------------------------------------------------------------------|---------|-----------|----------------|------------|--|
| X                                                                                                    |         |           |                |            |  |
| A. 544                                                                                                    |         |           |                |            |  |
|                                                                                                    |         |           |                |            |  |
|                                                                                                    |         |           |                |            |  |
| W 100                                                                                                    |         |           |                |            |  |
| A. 111                                                                                                    |         |           |                |            |  |
|                                                                                                    |         |           |                |            |  |
| 1014000                                                                                                    |         |           |                |            |  |
| which the Rest of Street Street Stree |         |           |                |            |  |
| 25/0/0                                                                                                    |         |           |                |            |  |
| the second second second second second second second second second second second second second second second se                                                                                                    |         |           |                |            |  |
|                                                                                                    |         |           |                |            |  |
| 211111                                                                                                    |         |           |                | Carpen .   |  |
| -                                                                                                    |         | -         |                | 240        |  |
| Construction of the second                                                                                                    |         |           | -              | 200        |  |
| the set of the                                                                                                    | ngda b  |           | an.<br>And and | 200        |  |
| Constants<br>Constants                                                                                                    |         | - 1- 1- 1 | -              | 5          |  |
| Characterization<br>International                                                                                                    |         |           | -              | 5          |  |
|                                                                                                    | -       |           |                | 1          |  |
|                                                                                                    | agda b  |           |                |            |  |
|                                                                                                    |         |           |                |            |  |
|                                                                                                    | ingle b |           |                | 5          |  |
|                                                                                                    | ngfa 1  |           |                |            |  |
|                                                                                                    | ngda b  |           |                | Land inste |  |

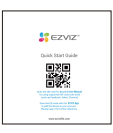

Stručná úvodná príručka (1×)

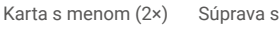

Súprava skrutiek (2×)

Regulačné informácie (3×)

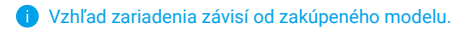

# 2. Informácie o výrobku

Tento videotelefón pozostáva z vnútornej odpovedacej jednotky s dotykovou obrazovkou a vonkajšieho panela s interkomom, ktorý vám umožňuje vidieť a komunikovať s návštevníkom, ktorý stlačil tlačidlo na paneli interkomu. Je ľahká na inštaláciu, pretože na všetky funkcie je potrebných osem káblov: zvonček na dvere, prenos videa, komunikačný systém a ovládače otvorenia (smerová doska a otvárač brány).

Ak chcete získať čo najviac z vášho domového telefónu s videom, pozorne si prečítajte túto používateľskú príručku.

## 3. Základné informácie

#### Monitor

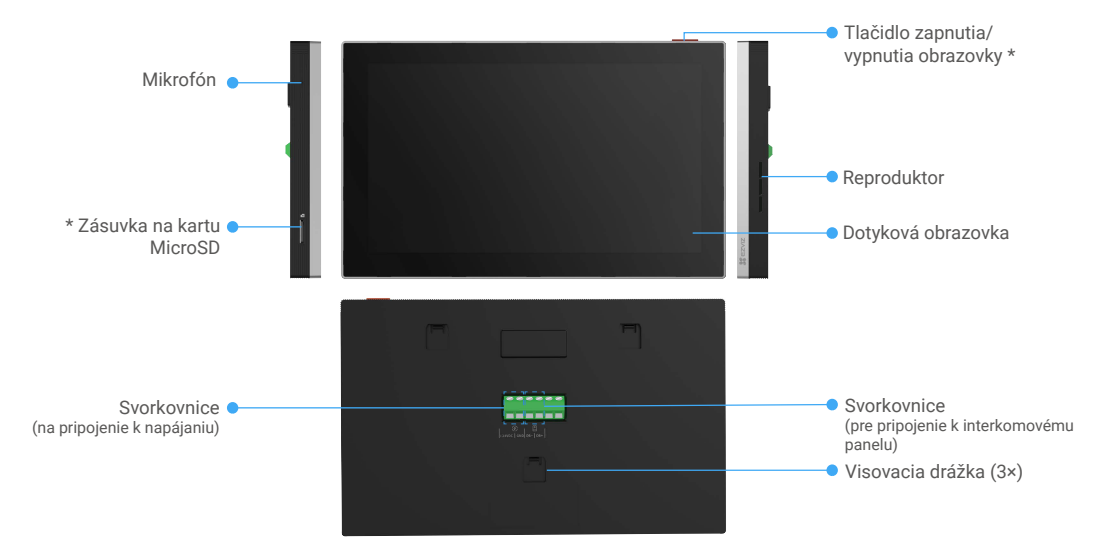

| Názov                                   | Popis                                                                                                    |
|-----------------------------------------|----------------------------------------------------------------------------------------------------|
| Tlačidlo zapnutia/vypnutia<br>obrazovky | <ul> <li>Stlačte pre zapnutie/vypnutie monitora.</li> <li>Stlačením a podržaním na 8 sekúnd reštartujete monitor.</li> </ul>                                                         |
| Zásuvka na kartu MicroSD                | Do tohto otvoru vložte kartu Micro SD (predáva sa samostatne). Pred použitím kartu inicializujte<br>v aplikácii EZVIZ.<br>Odporúčaná kompatibilita: Trieda 10, max. priestor 512 GB. |

#### Interkomový panel (domový zvonček) bez ochranného štítu

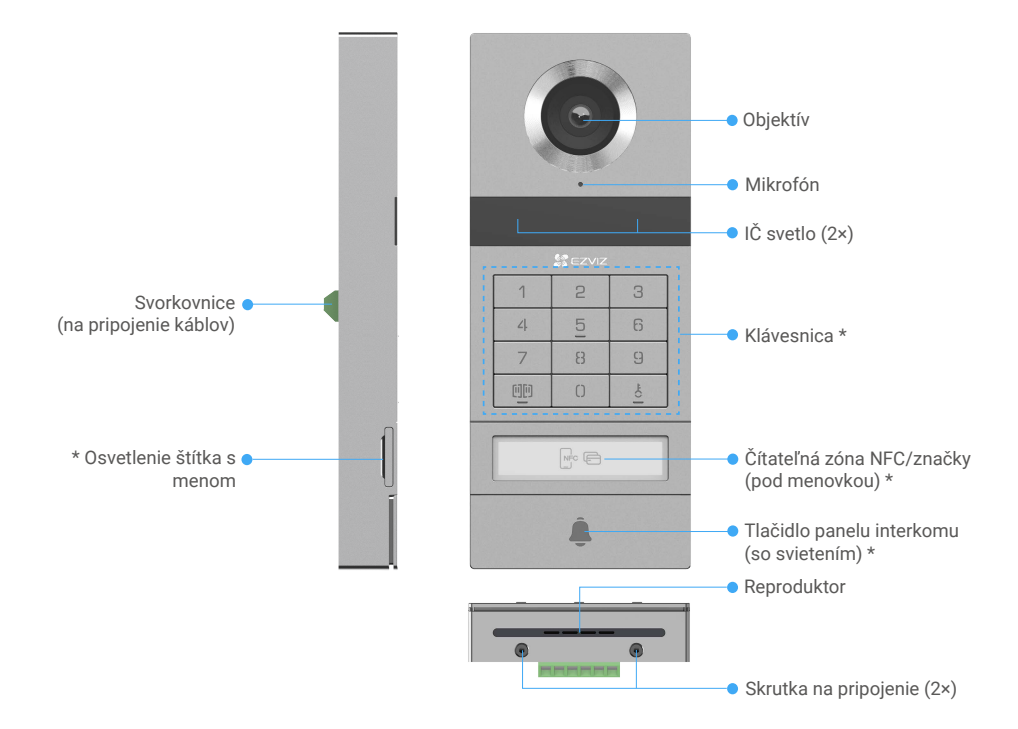

| Názov                                       | Popis                                                                                                    |
|---------------------------------------------|----------------------------------------------------------------------------------------------------|
| Osvetlenie štítka s menom                   | Ak chcete zmeniť vizitku v držiaku na menovky, vytiahnite zásuvku z ľavej strany interkomového panela.                      |
| Čítateľná zóna NFC/značky                   | Po potiahnutí odznaku alebo umiestnení čítacej časti NFC telefónu v blízkosti tejto zóny odomknete alebo otvoríte bránu.    |
| Tlačidlo panelu interkomu (s<br>osvetlením) | Keď niekto stlačí tlačidlo panela komunikačného zariadenia, zapne sa osvetlenie, zvoní vnútorný monitor a zobrazí sa video. |

#### Popis klávesnice

| 1  | 2 | 3 |
|----|---|---|
| ۷. | 5 | 6 |
| 7  | 8 | 9 |
| 00 | 0 |   |

| Ikona  | Popis                                                                                                    |
|--------|----------------------------------------------------------------------------------------------------|
| 0~9    | Numerický kláves.                                                                                                    |
|        | Stlačením prístupového kódu (ktorý môžete nastaviť v aplikácii EZVIZ) a potom<br>týmto klávesu odomknete bránu pripojenú k tomuto video dverovému telefónu.                                    |
| Ê<br>O | Stlačením prístupového kódu (ktorý môžete nastaviť v aplikácii EZVIZ) a potom<br>týmto klávesom odomknete elektrickú závesnú dosku alebo zámok pripojený k<br>tomuto video dverovému telefónu. |

# Informácie o karte s menom

- Karta s menom je umiestnená na paneli komunikačného zariadenia, ktorý je súčasťou balenia, a priamo na ňu si môžete napísať meno.
- Súčasťou balenia sú 2 ďalšie karty s menom, ktoré si uchovajte na použitie v budúcnosti.
- Kartu s menom môžete odstrániť a môžete na ňu umiestniť novú kartu s menom.
- · Ak nechcete pripevniť menovku, môžete použiť aj značku na napísanie mena priamo na zásuvku s menom.
- · Oblasť zásuvky s menom môže byť osvetlená a možno ju spravovať pomocou aplikácie EZVIZ.
- Odporúčame vám vytiahnuť štítok s menom a napísať meno, skôr než nainštalujete panel komunikačného zariadenia na kryt odolný voči poveternostným vplyvom.

# Nastavenie

#### Pri nastavení systému postupujte podľa krokov:

- 1. Získajte aplikáciu EZVIZ a prihláste sa do svojho konta aplikácie EZVIZ.
- 2. Pripojte systém pomocou káblov.
- 3. Nainštalujte panel komunikačného zariadenia a monitor.
- 4. Pridajte monitor do svojho konta EZVIZ.

#### 1. Získanie aplikácie EZVIZ

- 1. Pripojte sa mobilným telefónom k sieti Wi-Fi (odporúčané).
- Stiahnite si a nainštalujte aplikáciu EZVIZ v obchode App Store alebo Google Play<sup>™</sup>.
- 3. Spustite aplikáciu a zaregistrujte používateľský účet EZVIZ.

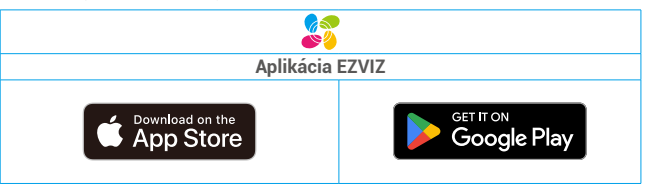

Ak už aplikáciu používate, skontrolujte, či máte najnovšiu verziu. Ak chcete zistiť, či je dostupná aktualizácia, prejdite do obchodu s aplikáciami a vyhľadajte názov "EZVIZ".

#### 2. Pokyny na zapojenie

Ak chcete predísť riziku rušenia a porúch, neveďte káble domového telefónu s videom v tom istom kryte ako elektrické inštalácie.

#### 2.1 Zapojovacia schéma videovrátnika

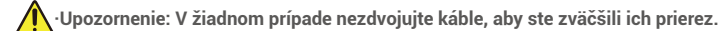

#### Špecifikácie zapojenia

|             | Ø 2 x 0,75 mm² | Ø 2 x 1,5 mm² | Krútená dvojlinka |
|-------------|----------------|---------------|-------------------|
|             | 0 – 50 m       | 0 – 100 m     | Až do 120 m       |
| Отт<br>- ПП | 1 – 10 m       | 1 – 10 m      | 1 – 10 m          |

Káble správne pripojte podľa vyššie uvedených špecifikácií zapojenia.

#### · 1. spôsob: Pripojte domový telefón s videom pomocou transformátora (je súčasťou balenia).

- 1. Pripojte interkomový panel s monitorm:
  - Pomocou kábla červený pripojte koncovku DB+ na paneli komunikačného zariadenia k koncovke DB+ na monitore.
  - Použite čierny drôt na pripojenie DB- terminálu na interkomovom paneli k DB- terminálu na monitore.
- 2. Pripojte monitor k zdroju napájania prostredníctvom transformátora.
  - Pomocou kábla červený pripojte koncovku +24 V DC monitora k koncovke +V na transformátore.
  - Pomocou kábla čierneho pripojte koncovku GND monitora k koncovke -V na transformátore.

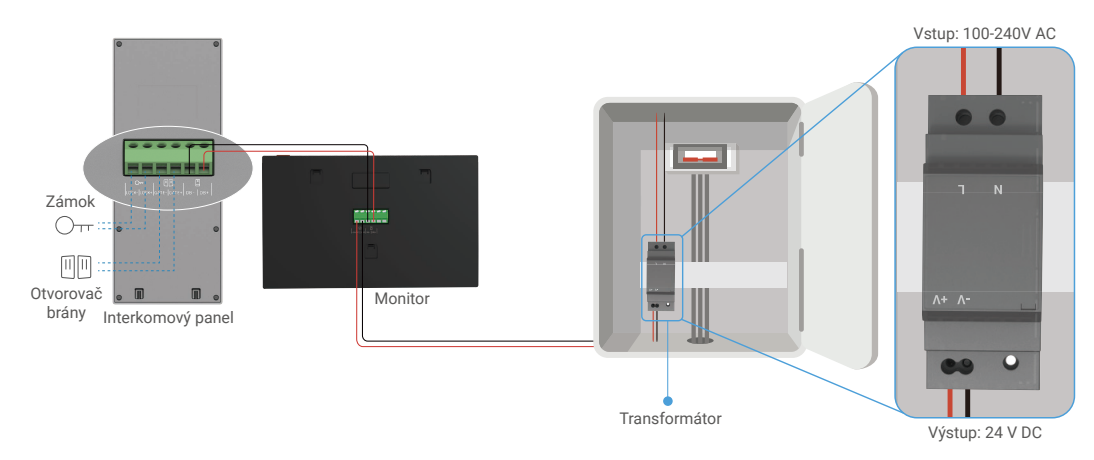

#### • 2. spôsob: Pripojte domový telefón s videom k rezervovanému zdnému zdroju napájania DC +24 V.

Ak máte na stene vyhradený otvor pre +24V DC napájací zdroj, môžete monitor nainštalovať nad týmto otvorom a pripojiť monitor k tomuto napájacímu zdroju, takže na stene nebudú viditeľné žiadne káble.

- 1. Pripojte interkomový panel s monitorm:
  - Pomocou kábla červený pripojte koncovku DB+ na paneli komunikačného zariadenia k koncovke DB+ na monitore.
  - Použite čierny drôt na pripojenie DB- terminálu na interkomovom paneli k DB- terminálu na monitore.
- 2. Pripojte monitor k zdroju napájania 24 V DC.
  - Pomocou kábla červený pripojte koncovku monitora +24 V DC ku káblu +24 V DC zo steny.
  - Pomocou kábla čierneho pripojte svorku GND monitora ku káblu zemný zo steny.

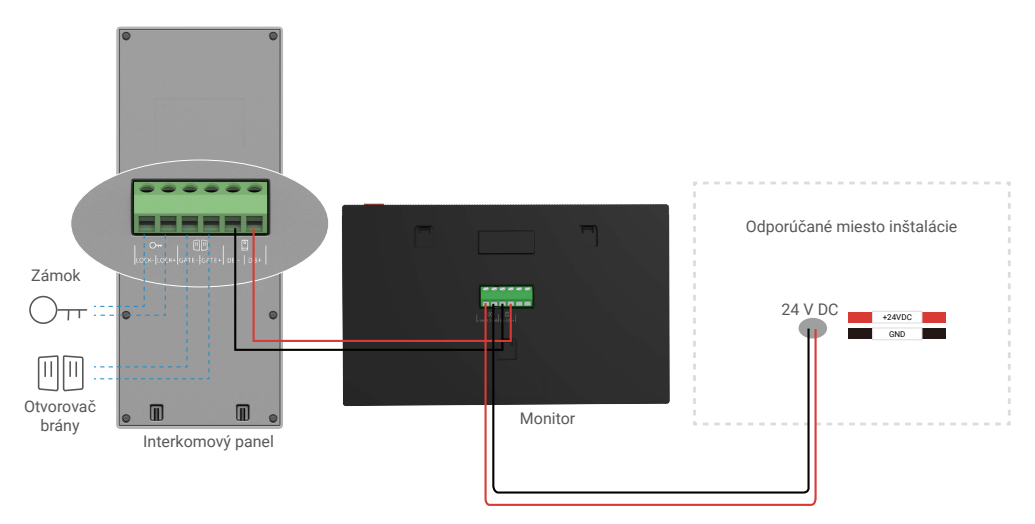

#### · 3. spôsob: Pripojte domový telefón s videom pomocou napájacieho adaptéra (nie je súčasťou dodávky).

Dverový telefón s videom môžete pripojiť aj k sieťovej zásuvke pomocou napájacieho adaptéra DC 24 V (nie je súčasťou balenia).

- 1. Pripojte interkomový panel s monitorm:
  - Pomocou kábla červený pripojte koncovku DB+ na paneli komunikačného zariadenia k koncovke DB+ na monitore.
  - Použite čierny drôt na pripojenie DB- terminálu na interkomovom paneli k DB- terminálu na monitore.

2. Pripojte monitor k sieťovej zásuvke pomocou napájacieho adaptéra (nie je súčasťou dodávky).

- Pripojte kábel červený z napájacieho kábla pripojeného k zásuvke k terminálu monitora +24 V DC.
- Pripojte kábel čierny z napájacieho kábla pripojeného k zásuvke k terminálu GND monitora.
- Pripojte konektor Jack k napájacímu adaptéru a napájací adaptér zapojte do zásuvky.

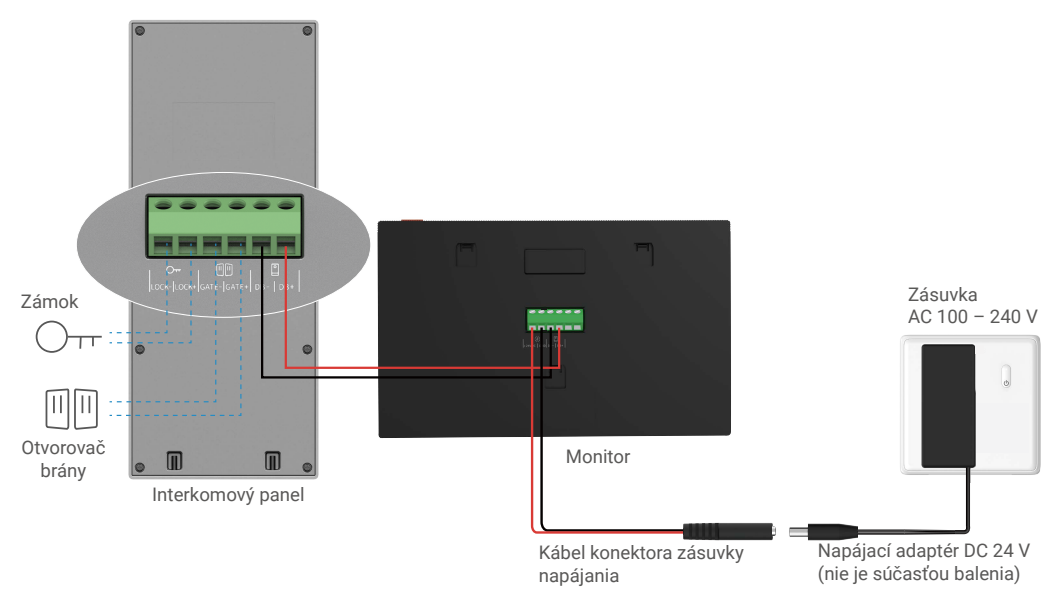

Dôležité: Ak káble vo vašej domácnosti nie je možné správne pripojiť k svorkovniciam v zadnej časti zariadenia (monitor a panel komunikačného zariadenia), napríklad:

Otázka: Ako postupovať, keď majú káble príliš veľký priemer, pričom ide o káble BVR, ktoré nie je možné zvárať? Odpoveď: Odporúčame vám použiť podľa potreby jedno z nasledujúcich riešení.

#### · Možnosť 1: Pomocou odstraňovača izolácie drôtov upravte hrúbku kábla.

| Pred | Prevádzkovať                            | Ро                                 |
|------|-----------------------------------------|------------------------------------|
|      | ~~~~~~~~~~~~~~~~~~~~~~~~~~~~~~~~~~~~~~~ | Pripojte koniec kábla ksvorkovnici |

#### · Možnosť 2: Pripojte káble k svorkovniciam pomocou káblov a káblových konektorov, ktoré sú súčasťou balenia.

| Pred | Prevádzkovať | Po                                 |
|------|--------------|------------------------------------|
|      |              | Pripojte koniec kábla ksvorkovnici |

#### 2.2 Pripojenie k doske alebo zámku s elektrickým zásahom

Pripojte káble elektrického závesného panelu alebo zámku priamo k koncovkám LOCK+ a LOCK- na zadnej strane panelu komunikačného zariadenia.

Upozorňujeme, že táto funkcia je platná len v prípade, ak obrazovka zobrazuje vstup videa z exteriéru.
 Pri pripojení káblov rozlište koncovky kladného a záporného.

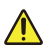

Dôležité: Ak chcete zabezpečiť, aby bolo možné odomknúť zásuvnú platňu alebo zámok s elektrickým napájaním pomocou domového telefónu s videom, musia byť splnené nasledujúce dve podmienky:

- Objednaná zásuvná platňa alebo zámok s elektrickým napájaním musia mať mechanickú pamäť.
- Zdroj napájania zásuvnej platne alebo zámku s elektrickým napájaním nesmie prekročiť hodnotu 12 V/1,1 A.

Ak zdroj napájania zásuvnej platne alebo zámku s elektrickým napájaním prekračuje hodnotu 12 V/1,1 A, vykonajte nasledujúce kroky.

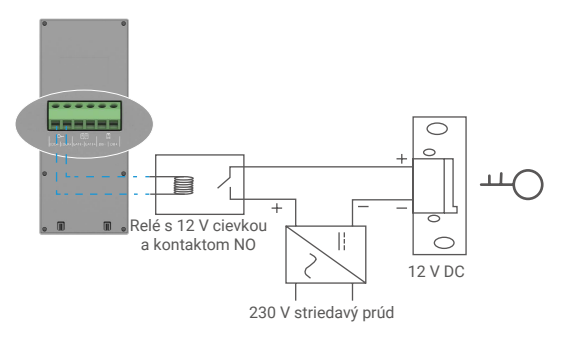

#### 2.3 Pripojenie k otváraču brány

Pripojte drôty vášho otvárača brány priamo k terminálom GATE+ a GATE- na zadnej strane interkomového panela. Panel komunikačného zariadenia poskytuje pripojenie pomocou tzv. "suchého" kontaktu bez elektrického prúdu na pripojenie k tlačidlu automatizovanej brány.

- 🍞 Upozorňujeme, že táto funkcia je platná len v prípade, ak obrazovka zobrazuje vstup videa z exteriéru.
  - Pri pripojení káblov rozlište koncovky kladného a záporného.

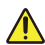

Dôležité: Ovládanie brány: Vypínací výkon: 12 V/2 A.

## 3. Inštalácia

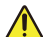

#### Rady a dôležité pokyny:

- Ak skúšate svoj videotelefon pred jeho inštaláciou, uistite sa, že ho neskúšate s interkomovým panelom a monitorm v rovnakej miestnosti, aby ste zabránili vydávaniu piskľavého hluku videotelefónom.
- Objektív panelu komunikačného zariadenia nevystavujte priamemu slnečnému žiareniu ani reflexným povrchom.
   Tip: Odporúčame, aby ste počas procesu zapojenia káblov používali ochranný kryt na ochranu káblov pred zlomením a nepriaznivým počasiom.
- Ak chcete v prípade modelu EZVIZ získať maximum z funkcie siete Wi-Fi monitora, odporúčame, aby ste skontrolovali, či je sieť Wi-Fi dostupná na plánovanom mieste inštalácie

# 3.1 Inštalácia panelu komunikačného zariadenia

🚺 Odporúča sa, aby ste káble viedli cez chránič na ochranu pred nárazmi a poveternostnými vplyvmi.

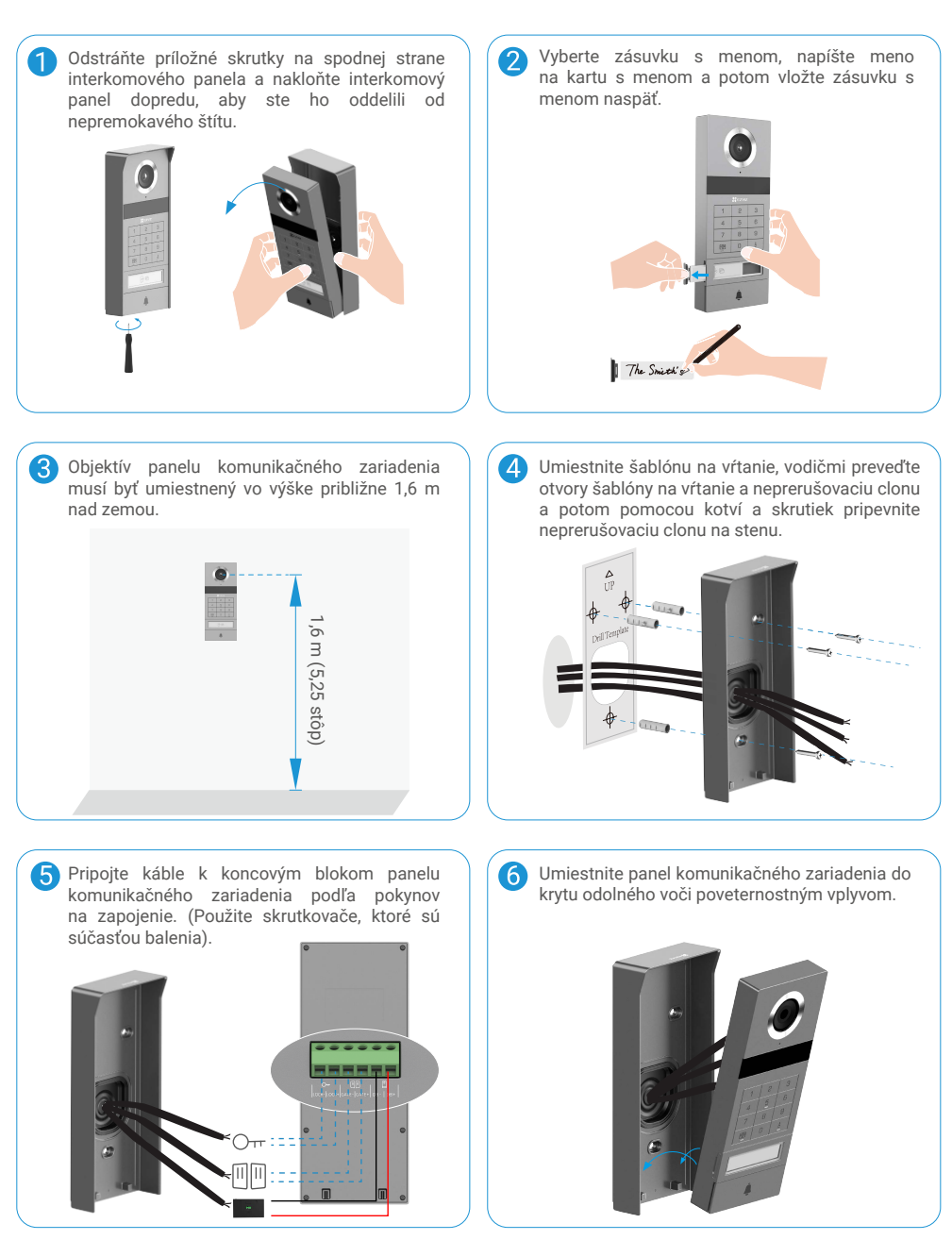

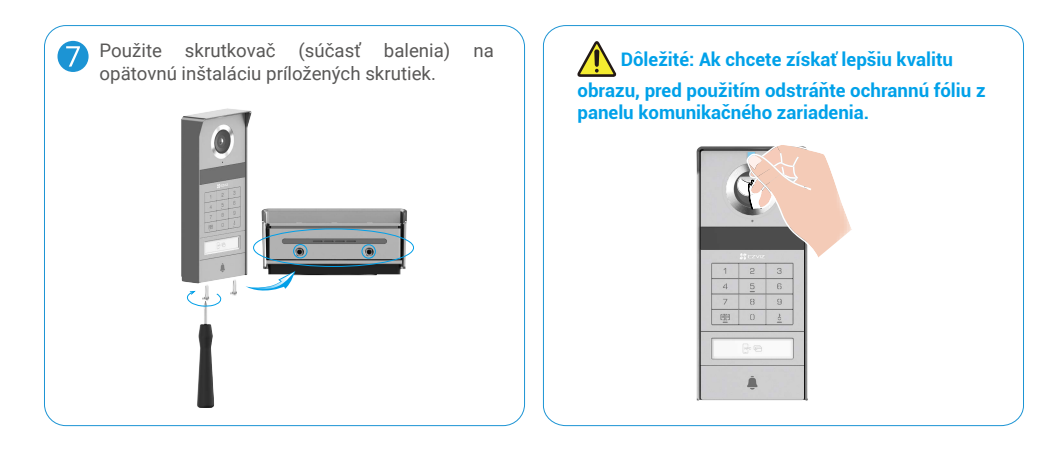

# 3.2 Inštalácia karty Micro SD (voliteľné)

1. Vložte kartu Micro SD (predáva sa samostatne) do otvoru na kartu SD podľa zobrazenia na obrázku nižšie.

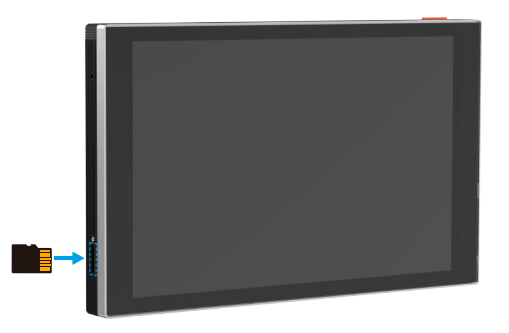

Po nainštalovaní karty Micro SD ju pred použitím inicializujte v aplikácii EZVIZ.

- 2. V aplikácii EZVIZ kliknite na položku Zoznam záznamov v rozhraní Nastavenia zariadenia, aby ste skontrolovali stav karty SD.
- 3. Ak sa stav pamäťovej karty zobrazuje ako Neinicializovaný, kliknite naň, aby sa stav inicializoval.

🚺 Stav sa následne zmení na Normal (Normálne) a je možné ukladať videá.

## 3.3 Nainštalujte a zapnite monitor

• 1. spôsob: Pripojte monitor k napájaniu pomocou transformátora (súčasťou balenia).

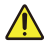

Výstraha: Budete pracovať s vodičmi vysokého napätia, preto najskôr vypnite hlavný prívod napájania v poistkovej skrinke alebo na vašej hlavnej sieťovej prípojke.

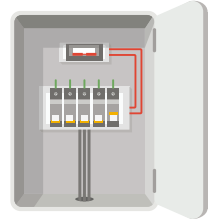

#### Pripojte nový transformátor.

- 1. Pripojte káble k transformátoru, ako je ukázané nižšie, a uistite sa, že nevymeníte hlavné a sekundárne káble.
- 2. Zasuňte konce vodičov do jednotlivých upínacích koncoviek a každý spoj dotiahnite skrutkovačom.
- 3. Skontrolujte, či je každý spoj pevne utiahnutý, aby spojenie bolo spoľahlivé.

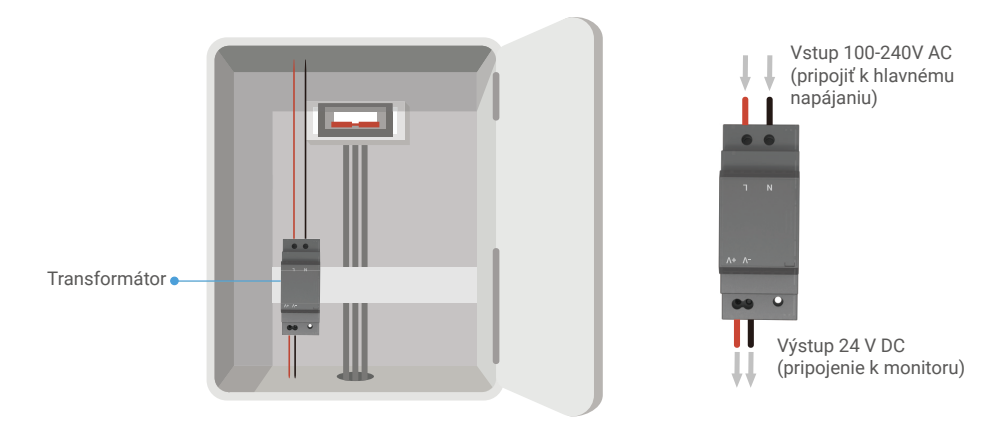

#### Inštalácia monitora

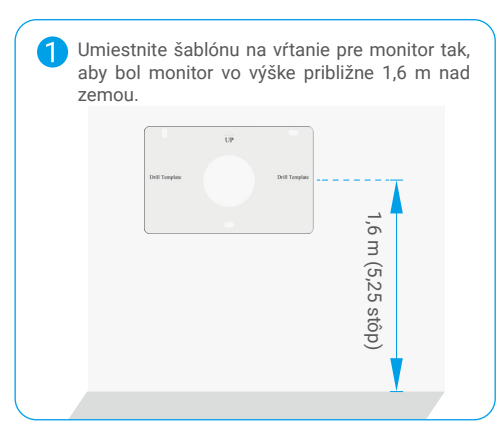

Pripojte vyhradený žiarivý kábel k svorke L a vyhradený uzemňovací kábel k svorke N na transformátore. Pripojte červený vodič a čierny vodič (súčasť balenia) k svorkám +V a -V na druhom konci transformátora.

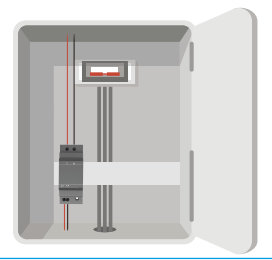

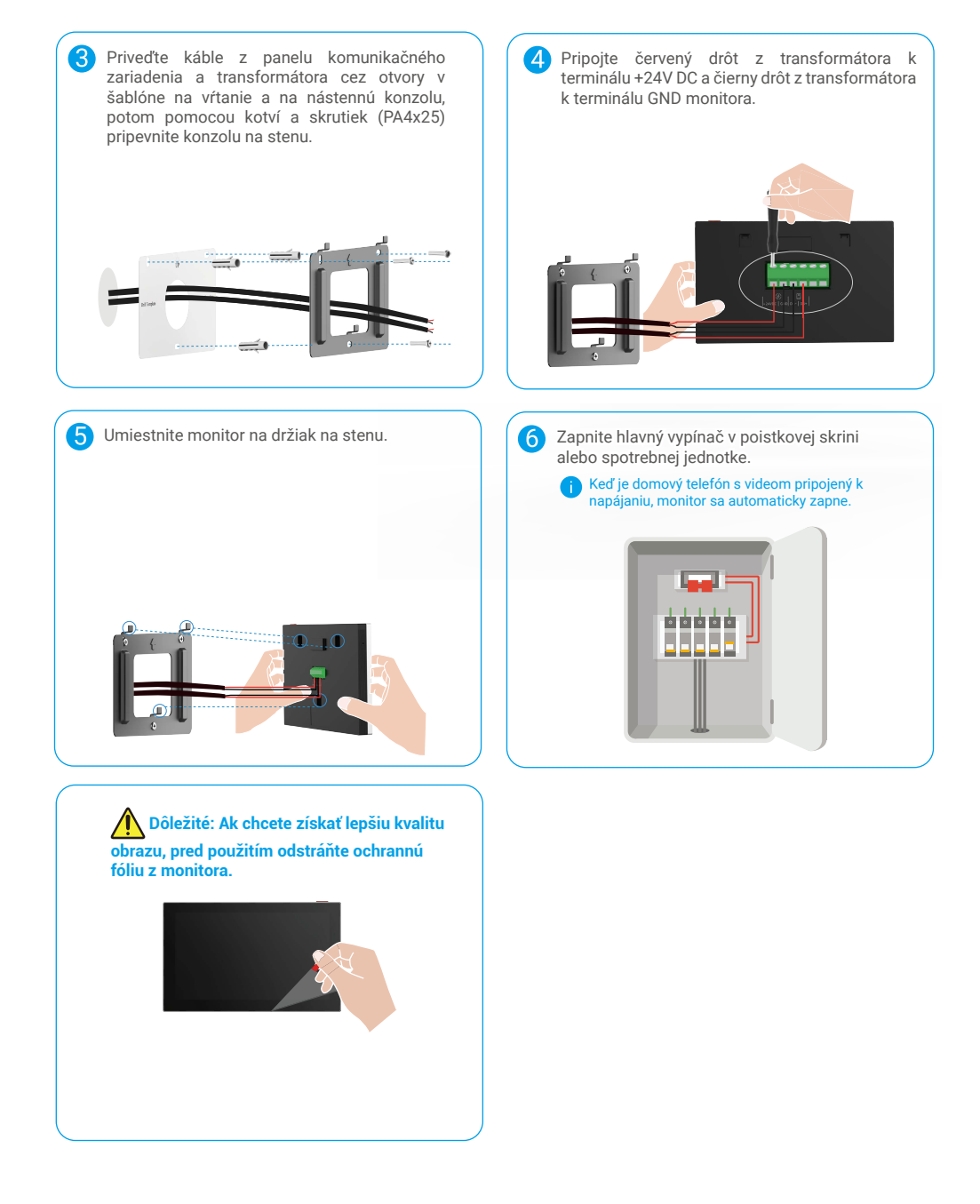

#### • 2. spôsob: Pripojte monitor k rezervovanému zdnému zdroju napájania DC +24 V.

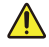

Výstraha: Budete pracovať s vodičmi vysokého napätia, preto najskôr vypnite hlavný prívod napájania v poistkovej skrinke alebo na vašej hlavnej sieťovej prípojke.

Výstraha: Napájanie musí byť jednosmerné a napätie nesmie prekročiť 24 V, inak môže dôjsť k vážnemu poškodeniu zariadenia.

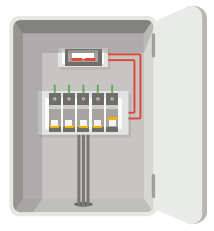

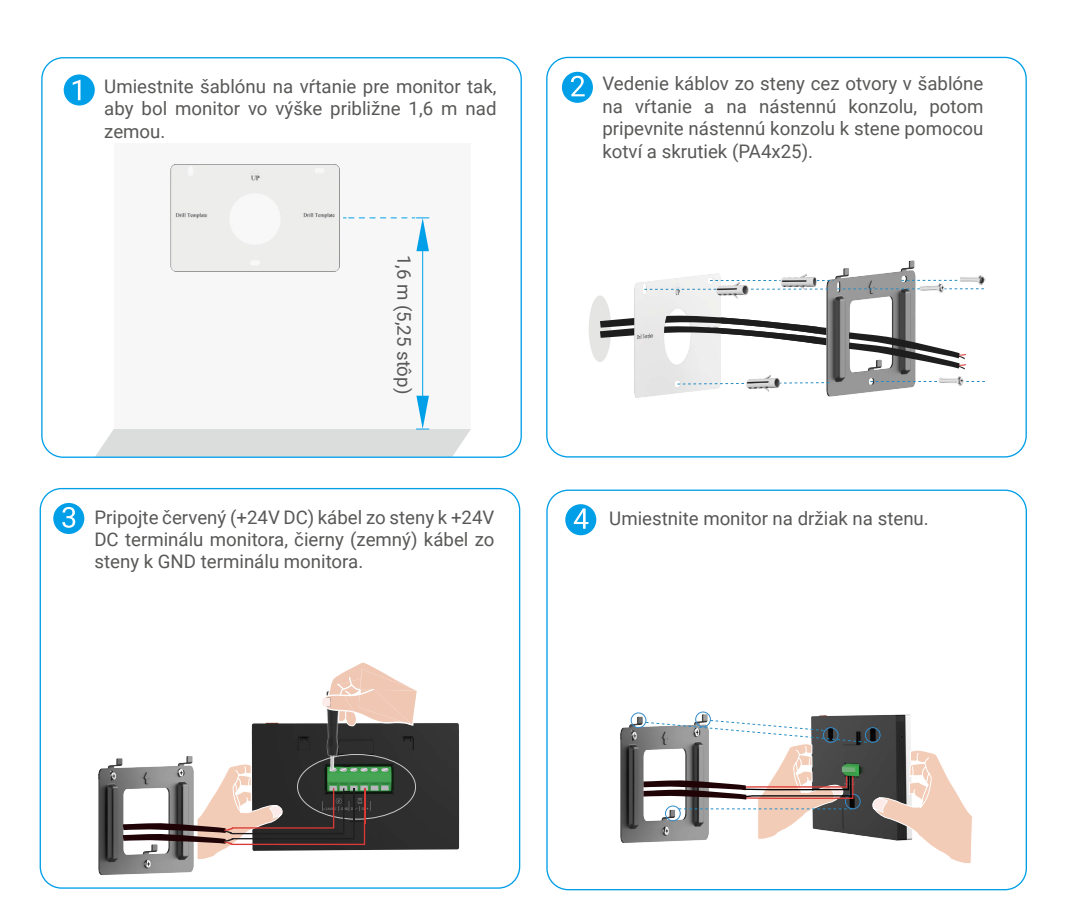

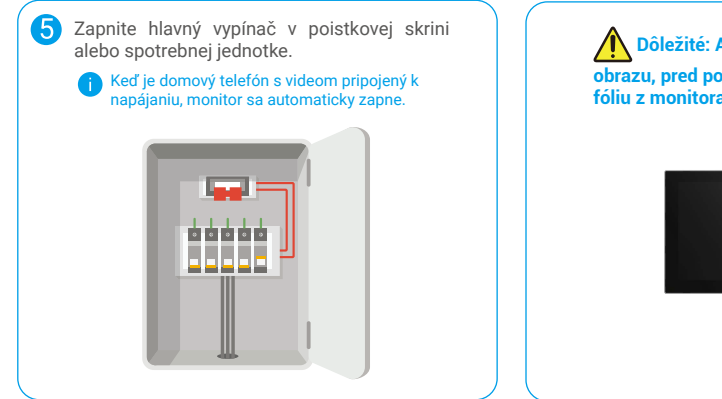

# Dôležité: Ak chcete získať lepšiu kvalitu obrazu, pred použitím odstráňte ochrannú fóliu z monitora.

#### • 3. spôsob: Pripojte monitor pomocou napájacieho adaptéra (nie je súčasťou balenia).

Výstraha: Napájací adaptér zapojte do sieťovej zásuvky až po správnom pripojení všetkých ostatných káblov.

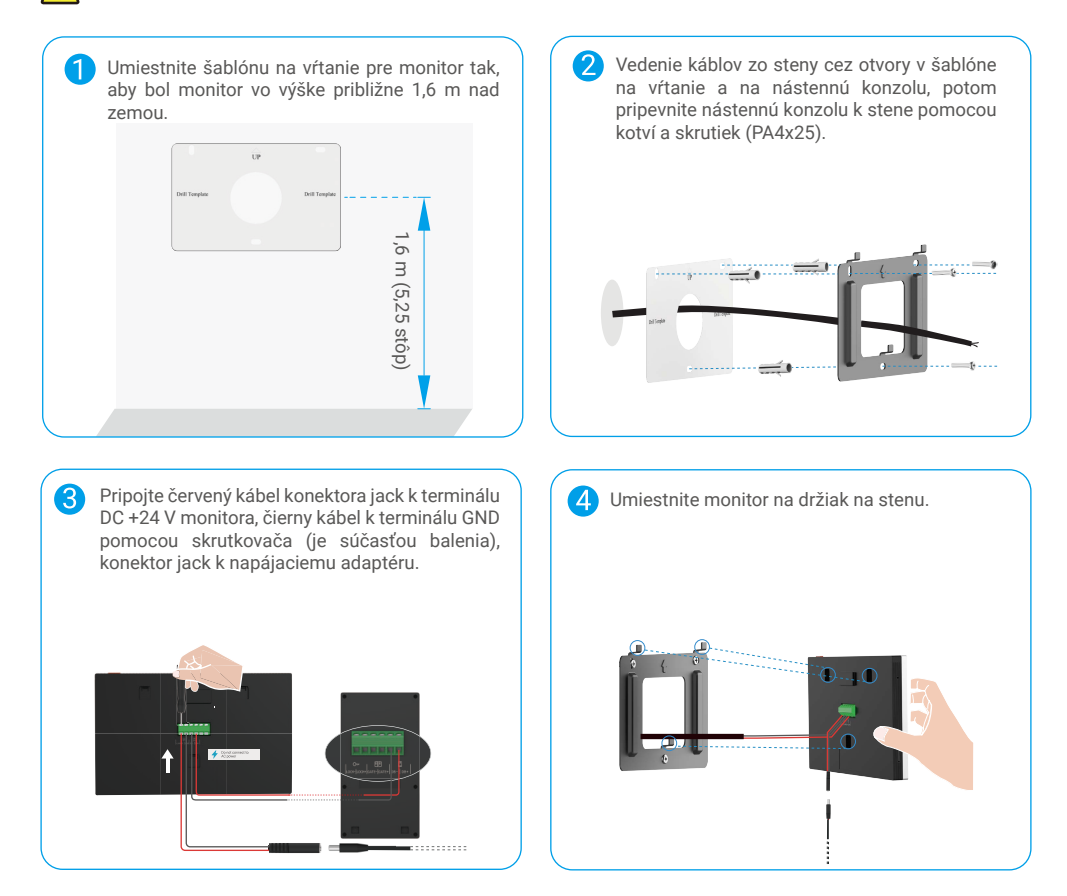

| 5 | <ul> <li>Pripojte napájací adaptér do sieťovej zásuvky.</li> <li>Napájacia zásuvka sa musí nainštalovať v<br/>blízkosti napájacieho adaptéra a musí byť ľahko<br/>prístupná.</li> <li>Keď je domový telefón s videom pripojený k<br/>napájaniu, monitor sa automaticky zapne.</li> </ul> |
|---|----------------------------------------------------------------------------------------------------|
|   |                                                                                                    |

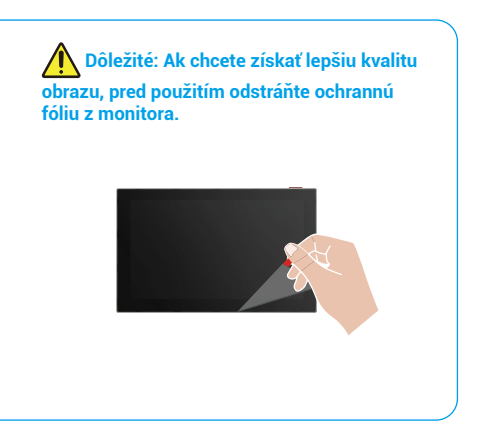

## 4. Pridajte svoj videotelefón do aplikácie EZVIZ

1. Stlačením tlačidla zapnutia/vypnutia obrazovky zapnete monitor.

i Pri prvom pripojení k napájaniu sa monitor automaticky zapne.

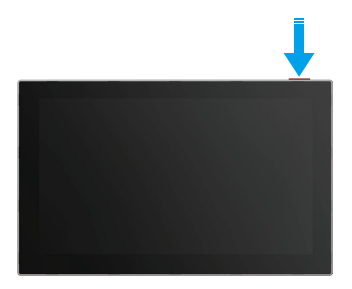

- 2. Postupujte podľa pokynov sprievodcu na obrazovke a pripojte monitor k sieti Wi-Fi (odporúčané).
- Na svojom smartfóne sa prihláste do svojho konta EZVIZ, ťuknite na symbol + v pravom hornom rohu domovskej stránky a
  prejdete na stránku skenovať QR kód.
- 4. Naskenujte QR kód na obrazovke monitora.

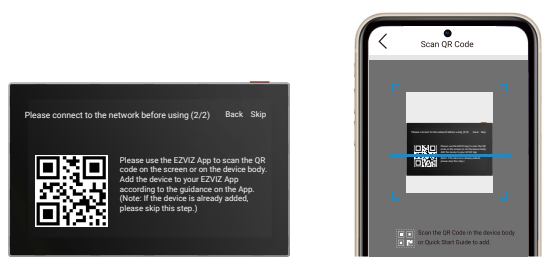

- 5. Postupom podľa pokynov sprievodcu aplikácie EZVIZ pridajte monitor do aplikácie EZVIZ.
  - Ak sa vám nepodarilo pripojiť monitor k sieti Wi-Fi alebo ste preskočili tento krok (krok (1/2) na monitore), môžete si zvoliť, aby aplikácia EZVIZ dokončila konfiguráciu siete Wi-Fi:
    - 1) Pripojte smartfón k sieti Wi-Fi (odporúčané).
    - 2) Prihláste sa do aplikácie EZVIZ a naskenujte kód QR na monitore.
    - 3) Podľa sprievodcu aplikácie EZVIZ dokončite konfiguráciu siete Wi-Fi a pridajte domový telefón s videom do aplikácie EZVIZ.

# Konfigurácia spôsobov odomknutia

## 1. Konfigurácia odznaku RFID

#### Pridanie odznaku RFID

Po prvom zapnutí domového telefónu s videom je nevyhnutné nakonfigurovať odznaky v aplikácii EZVIZ:

- 1. Prihláste sa do svojho konta EZVIZ.
- 2. Choďte na stránku nastavení interkomového panela a vyberte "Odomknúť nastavenia" -> "Správa kariet" -> "Pridať karty".
- 3. Nastavte názov karty a jej platnosť.
- Na čítaciu zónu odznaku umiestnite odznak RFID. Keď svetlo tlačidla panelu komunikačného zariadenia trikrát bliká, označuje to, že odznak bol úspešne pridaný.
- 5. Vyberte položku Blikanie 3-krát a ťuknutím na položku Next dokončite konfiguráciu karty.

Ak sa zobrazí chybová správa pripomínajúca, že odznaky nie je možné pridať, prejdite na "Nastavenia odomknutia" -> "Otvorenie na báze NFC" a skontrolujte, či je povolený režim NFC Only. Ak chcete pridať odznak, vypnite režim Iba NFC.

#### Odstránenie odznaku RFID

- 1. Prihláste sa do svojho konta EZVIZ.
- 2. Prejdite na stránku nastavení v paneli komunikačného zariadenia a vyberte položku Unlock Settings -> Card Management.
- Ťuknutím vyberte kartu, ktorú chcete odstrániť, a ťuknutím na položku Odstrániť -> OK odstránite kartu.

## 2. Konfigurácia prístupového kódu

#### Pridanie prístupového kódu

- 1. Prihláste sa do svojho konta EZVIZ.
- 2. Prejdite na stránku nastavení v paneli komunikačného zariadenia a vyberte položku Unlock Settings -> Passcode Management.
- 3. Ťuknite na položku Add the passcode (Pridať prístupový kód) a nastavte názov prístupového kódu a jeho platnosť.
- 4. Zadajte prístupový kód a ťuknutím na položku Next ukončite konfiguráciu prístupového kódu.

#### Odstránenie prístupového kódu

- 1. Prihláste sa do svojho konta EZVIZ.
- 2. Prejdite na stránku nastavení v paneli komunikačného zariadenia a vyberte položku Unlock Settings -> Passcode Management.
- 3. Ťuknutím vyberte prístupový kód, ktorý chcete odstrániť, a ťuknutím na položku Delete -> OK odstráňte prístupový kód.

## 3. Nakonfigurujte QR kód

#### Pridanie QR kódu

- 1. Prihláste sa do svojho konta EZVIZ.
- 2. Choď te na stránku nastavení interkomového panela a vyberte "Odomknúť nastavenia" -> "Správa QR kódov".
- Ťuknite na položku Add QR Code (Pridať kód QR) a zadajte názov prístupového kódu, dobu platnosti a nastavenia otvárania brány a odomknutia.
- 4. Počkajte, kým sa nezgeneruje kód QR, a ťuknutím na položku Hotovo dokončite konfiguráciu kódu QR. Môžete tiež ťuknúť na položku Share (Zdieľať), aby ste zdieľali kód so svojím hosťom.

#### Odstránenie QR kódu

- 1. Prihláste sa do svojho konta EZVIZ.
- 2. Choď te na stránku nastavení interkomového panela a vyberte "Odomknúť nastavenia" -> "Správa QR kódov".
- 3. Ťuknutím vyberte QR kód, ktorý chcete odstrániť, a ťuknutím na položku Delete -> OK odstráňte QR kód.

# 4. Konfigurácia NFC

Ak chcete používať funkciu NFC, uistite sa, že váš telefón podporuje NFC.

#### Zapnutie siete NFC

- 1. Prihláste sa do svojho konta EZVIZ.
- 2. Choďte na stránku nastavení interkomového panela a vyberte "Odomknúť nastavenia" -> "Otvorenie na báze NFC".
- 3. Zapnite prepínač Opening (Otvorenie) založené na sieti NFC, aby ste zapnuli funkciu NFC.
- Ťuknite na položku Gate-opening & Unlocking Setting (Nastavenie otvárania brány a odomknutia) a vyberte, či chcete používať sieť NFC len na odomknutie, len na otvorenie brány alebo na obe možnosti.
- 5. Ťuknite na položku Nastavenia NFC a podľa potreby vyberte režim Iba NFC alebo Súladný režim.
  - V režime iba NFC môžete priamo položiť časť vášho telefónu na čítanie NFC blízko zóny na čítanie NFC / odznakov pre odomknutie alebo otvorenie brány.
    - V režime len NFC nie je možné pridať odznaky.
    - V kompatibilnom režime môžete priamo prejsť odznakom v oblasti čítania NFC/odznakov. Ak chcete používať funkciu NFC, najskôr stlačte tlačidlo 1 na klávesnici a potom v rámci časového limitu umiestnite čítaciu časť NFC telefónu v blízkosti čítacej zóny NFC/odznaku.

#### Deaktivácia siete NFC

- 1. Prihláste sa do svojho konta EZVIZ.
- 2. Prejdite na stránku nastavení panelu komunikačného zariadenia a vyberte položku Unlock Settings -> Opening based on NFC.
- 3. Vypnite vypínač Otvorenie založené na sieti NFC.

# Viaceré metódy odomknutia

# 1. Odomknutie na monitore

- 1. Prejdite do hlavnej ponuky na monitore.
- 2. Ťuknutím na položku Orralebo III III odomknite elektrickú závesnú dosku/zámok alebo bránu.

# 2. Odomknutie v aplikácii EZVIZ

- 1. Prihláste sa do svojho konta EZVIZ.
- 2. Prejdite na stránku nastavení panela komunikačného zariadenia.
- Ťuknutím na ikonu odomknutia (Orr) alebo ikonu otvorenej brány ( III ) v dolnom paneli odomknite elektrickú zástrčku/zámok alebo bránu.

# 3. Odomknutie pomocou odznaku RFID

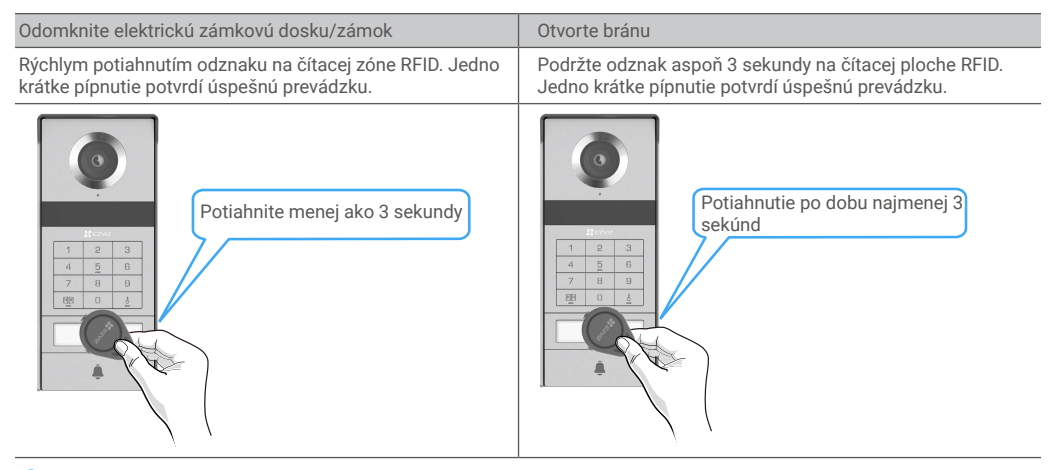

pozor na to, aby ste potiahli odznak RFID čo najbližšie k oblasti čítania odznaku.

## 4. Odomknutie pomocou siete NFC

- Funkciu odomknutia založenú na sieti NFC môže používať len vlastník domového telefónu s videom alebo používateľ, ktorému bol daný domový telefón so videom.
  - Umiestnenie NFC čítačky sa líši podľa modelu mobilného telefónu, zvyčajne sa nachádza v hornej alebo strednej časti zadnej strany. Pre rýchlejšie a stabilnejšie rozpoznanie prosím potvrďte umiestnenie NFC čítačky na vašom telefóne a presne ju zarovnajte s NFC/zónou čítačky odznakov na paneli interkomu.
  - Ak chcete dosiahňuť rýchlejšiu odomknuciu reakciu, odporúčame, aby aplikácia EZVIZ pri odomykaní pomocou siete NFC behala v pozadí.
- 1. Odomknite telefón.
- 2. Úplné čítanie siete NFC podľa obrázka nižšie.
  - Ak ste si vybrali režim len NFC v časti <u>"Konfigurácia NFC"</u>, umiestnite čítaciu časť NFC vášho telefónu priamo v blízkosti čítacej zóny NFC/značky v paneli komunikačného zariadenia.
  - Ak ste si vybrali režim Kompatibilný v sekcii <u>"Konfigurácia NFC"</u>, stlačte najprv na klávesnici "1" a potom, v časovom limite, priblížte časť vášho telefónu na čítanie NFC k zóne čítania NFC/badges na interkomovom paneli.

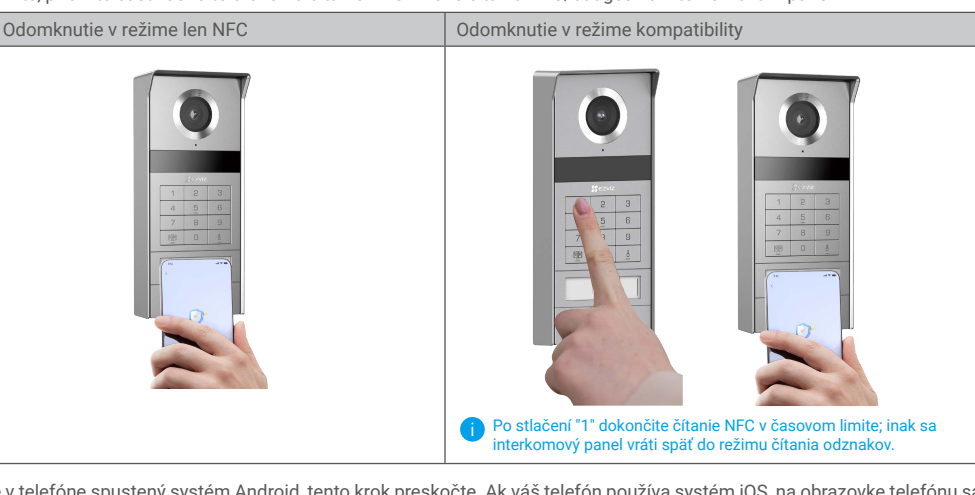

- Ak je v telefóne spustený systém Android, tento krok preskočte. Ak váš telefón používa systém iOS, na obrazovke telefónu sa zobrazí výzva. Ťuknutím na správu sa otvorí aplikácia EZVIZ.
- Zámok sa odomkne, brána sa otvorí alebo oboje (v závislosti od konfigurácie nastavenia otvárania brány a odomknutia v časti <u>"Konfigurácia NFC"</u>).

# 5. Odomknutie pomocou prístupového kódu

- 1. Stlačte prístupový kód a potom na klávesnici položky 🕮 alebo 🦶
- 2. Panel komunikačného zariadenia overí prístupový kód a odomkne bránu alebo elektrickú zásahovú dosku.
  - Tento produkt podporuje funkciu paskodu Decoy, ktorá je bezpečnostnou funkciou, ktorá vám umožňuje zadať náhodné číslice pred alebo po skutočnom prístupovom kóde (napríklad zadajte číslo 555123456999 keď skutočný prístupový kód je 123456).
    - Ak ste nesprávne stlačili prístupový kód, môžete stlačiť položky m alebo kódu a potom stlačiť položku znova.
    - Ak stlačite chybný prístupový kód 10 krát za sebou, účet bude uzamknutý. Odomknúť ju musíte na monitore alebo v aplikácii EZVIZ.

## 6. Odomknutie pomocou kódu QR

- 1. Prihláste sa do svojho konta EZVIZ.
- 2. Choď te na stránku nastavení interkomového panela a vyberte "Odomknúť nastavenia" -> "Správa QR kódov".
- 3. Vyberte platný kód QR a zarovnajte kód QR s objektívom vonkajšej jednotky pri zachovaní vzdialenosti približne 10 cm.

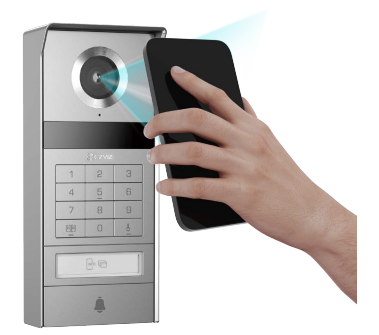

- 4. Počkajte niekoľko sekúnd, kým sa dokončí príslušná činnosť otvorenia a odomknutia dverí.
  - Keď na odomknutie používate QR kód, udržujte obrazovku telefónu čo najviac vo zvislej polohe a zvýšte jas obrazovky.
     Počkajte chvíľu a neodstráňte QR kód príliš rýchlo.

# Zobrazenie zariadenia v aplikácii EZVIZ

👤 Rozhranie aplikácie sa môže líšiť v dôsledku aktualizácie verzie a rozhranie aplikácie nainštalovanej v telefóne má prednosť.

# 1. V živom zobrazení

Nižšie sú uvedené stránky zariadenia zobrazené po spustení aplikácie EZVIZ. Môžete zobraziť a počúvať kanály so živým náhľadom, nahrávať videá a vybrať si rozlíšenie videa podľa potreby.

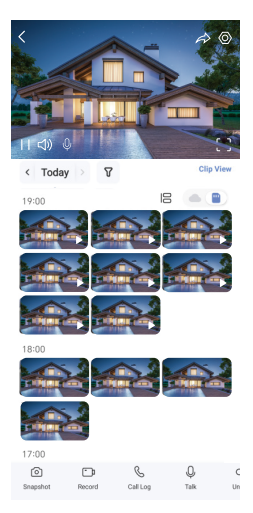

Ak chcete zobraziť ďalšie ikony, potiahnite prstom doľava a doprava na obrazovke.

| Ikona              | Popis                                                                                                    |
|--------------------|----------------------------------------------------------------------------------------------------|
| $\widehat{\alpha}$ | Zdieľanie. Zdieľanie zariadenia.                                                                                                    |
| $\odot$            | Nastavenia. Zobrazenie alebo zmena nastavení zariadenia.                                                                            |
| []                 | Zobrazenie na celú obrazovku. Ťuknutím si môžete vychutnať zobrazenie na celú obrazovku pre váš uhol zobrazenia.                    |
| Ô                  | Snímka. Zachytenie snímky.                                                                                                    |
| D                  | Zaznamenávanie. Manuálne spustenie/zastavenie nahrávania.                                                                           |
| C                  | Denník hovorov. Zobraziť denníky volaní.                                                                                            |
| Ŷ                  | Hovor. Ťuknite na ikonu a potom postupujte podľa pokynov na obrazovke, aby ste mohli komunikovať s ľuďmi, ktorí stoja pred kamerou. |
| Orr                | Otvorenie. Ťuknutím odomknite zásuvnú platňu/zámok s elektrickým napájaním.                                                         |
|                    | Otvorte bránu. Ťuknutím odomknite bránu.                                                                                            |
| $\square$          | Definícia. Podľa potreby vyberte rozlíšenie videa.                                                                                  |
|                    | Zariadenie v blízkosti. Kliknite pre kontrolu dostupných zariadení v blízkosti.                                                     |
| ľo                 | Obraz v obraze. Sledovanie videa zobrazeného v popredí pred inou aplikáciou, ktorú používate.                                       |
| í                  | Tip. Ťuknutím zobrazíš ďalšie informácie o zariadení.                                                                               |
| 1                  | Presunúť. Preskute postupnosť všetkých funkcií uvedených vyššie.                                                                    |

# 2. Nastavenia

## 2.1 Panel komunikačného zariadenia (domový zvonček)

Na stránke nastavení v paneli komunikačného zariadenia môžete nakonfigurovať nasledujúce nastavenia.

| Parameter                             | Popis                                                                                                    |
|---------------------------------------|----------------------------------------------------------------------------------------------------|
| Názov                                 | Tu môžete zobraziť alebo po ťuknutí prispôsobiť názov zariadenia.                                                                                                  |
| Odomknúť<br>nastavenia                | Môžete spravovať svoju kartu, heslo, QR kód a nastavenia NFC pre vaše zariadenie.                                                                                  |
| Inteligentná detekcia                 | Vybrat si môžete algoritmy Al pre vaše zariadenie.                                                                                                    |
| Upozornenie na<br>správu              | Môžete spravovať správy zariadenia a oznámenia aplikácie EZVIZ.                                                                                                    |
| Nastavenia zvuku                      | Môžete nastaviť relevantné parametre zvuku pre vaše zariadenie.                                                                                                    |
| Nastavenia obrazu                     | Môžete nastaviť relevantné parametre obrazu pre vaše zariadenie.                                                                                                   |
| Nastavenia<br>indikátora              | Môžete si nastaviť príslušné parametre osvetlenia pre zariadenie.                                                                                                  |
| Nastavenia ochrany<br>osobných údajov | Tu si môžete prispôsobiť nastavenia súkromia.                                                                                                    |
| Informácie o<br>zariadení             | Tu sa zobrazujú informácie o danom zariadení.                                                                                                    |
| Zdieľať zariadenie                    | Zariadenie môžete zdieľať s členmi svojej rodiny alebo hosťami.                                                                                                    |
| EZVIZ Cloud                           | Môžete sa zaregistrovať a spravovať cloudové úložisko.<br>fi Funkcia je dostupná len v určitých krajinách. Pred zakúpením skontrolujte dostupnosť v danej krajine. |
| Reštartovať<br>zariadenie             | Ťuknutím reštartujete zariadenie.                                                                                                    |

#### 2.2 Monitor

Na stránke nastavení monitora môžete nakonfigurovať nasledujúce nastavenia.

| Parameter                             | Popis                                                                     |
|---------------------------------------|---------------------------------------------------------------------------|
| Názov                                 | Tu môžete zobraziť alebo po ťuknutí prispôsobiť názov zariadenia.         |
| Upozornenie na<br>správu              | Môžete nastaviť upozornenie offline zapnúť/vypnúť.                        |
| Nastavenia zvuku                      | Môžete zapnúť/vypnúť zvonček monitora a vybrať melódie zvončeka na dvere. |
| Monitor Nastavenia                    | Tu môžete nastaviť jas monitora a čas automatického uzamknutia obrazovky. |
| Zoznam záznamov                       | Môžete si pozrieť stav úložiska zariadenia na pamäťovej karte.            |
| Nastavenia ochrany<br>osobných údajov | Videá môžete zašifrovať pomocou šifrovacieho hesla.                       |

| Parameter                 | Popis                                                                                                    |
|---------------------------|----------------------------------------------------------------------------------------------------|
| Nastavenie siete          | Môžete vidieť sieť Wi-Fi, ku ktorej je pripojené zariadenie.<br>Ak chcete zmeniť sieť Wi-Fi zariadenia, prejdite na obrazovku a zvoľte položky Nastavenia -> Sieť a čas -> Aktuálna<br>sieť Wi-Fi a potom ťuknutím vyberte sieť Wi-Fi, ku ktorej sa chcete pripojiť. |
| Informácie o<br>zariadení | Tu sa zobrazujú informácie o danom zariadení.                                                                                                    |
| Viac                      | Môžete nastaviť autorizáciu terminálu a povoliť režim kompatibility klienta.                                                                                                    |
| Reštartovať<br>zariadenie | Ťuknutím reštartujete zariadenie.                                                                                                    |
| Odstrániť zariadenie      | Ťuknutím odstránite zariadenie z aplikácie EZVIZ.                                                                                                    |

# **EZVIZ connect**

# 1. Používanie služby Amazon Alexa

Tieto pokyny vám umožnia ovládať svoje zariadenia EZVIZ pomocou služby Amazon Alexa. Ak sa počas tohto procesu vyskytnú nejaké problémy, informácie nájdete v časti Riešenie problémov.

#### Pred začatím práce skontrolujte, či sú splnené tieto podmienky:

- 1. Zariadenia EZVIZ sú pripojené k aplikácii EZVIZ.
- 2. V aplikácii EZVIZ vypnite funkciu "Šifrovanie videa" a na stránke nastavení zariadenia zapnite "Zvuk".
- Máte zariadenie so službou Alexa (napr. Echo Spot, Echo-Show, všetky nové produkty Echo-Show, Fire TV (všetky generácie), kľúč Fire TV (len druhá generácia), inteligentné televízory s edíciou Fire TV).
- 4. Aplikácia Amazon Alexa je už nainštalovaná v inteligentnom zariadení a máte vytvorené konto.

#### Ovládanie zariadení EZVIZ pomocou služby Amazon Alexa:

- 1. Spustite aplikáciu Alexa a z ponuky vyberte "Zručnosti a hry".
- 2. Na obrazovke Zručnosti a hry vyhľadajte text "EZVIZ" a zobrazia sa zručnosti "EZVIZ".
- 3. Vyberte si zručnosť svojho zariadenia EZVIZ a ťuknite na položku ENABLE TO USE (POVOLIŤ POUŽÍVANIE).
- 4. Zadajte používateľské meno a heslo EZVIZ a ťuknite na položku Prihlásenie.
- 5. Ťuknutím na tlačidlo Autorizovať umožníte službe Alexa prístup k svojmu kontu EZVIZ na ovládanie zariadení EZVIZ.
- Zobrazí sa správa "Konto EZVIZ bolo úspešne prepojené". Potom ťuknite na položku VYHĽADAŤ ZARIADENIA a umožnite službe Alexa vyhľadať všetky zariadenia EZVIZ.
- 7. Vráťte sa do ponuky aplikácie Alexa, vyberte položku "Zariadenia" a medzi zariadeniami uvidíte všetky svoje zariadenia EZVIZ.

#### Hlasové ovládanie

Vyhľadajte nové inteligentné zariadenie prostredníctvom ponuky "Inteligentná domácnosť" v aplikácii Alexa alebo pomocou funkcie hlasového ovládania Alexa.

Po vyhľadaní zariadenia ho budete môcť ovládať hlasom. Službe Alexa zadávajte jednoduché povely.

#### Ovládanie panela komunikačného zariadenia EZVIZ pomocou služby Alexa

Po pripojení panelu komunikačného zariadenia EZVIZ k zariadeniu so službou Alexa môžete komunikovať s návštevníkmi pomocou zariadenia Echo alebo Fire TV.

Ak chcete hovoriť s návštevníkom, môžete povedať:

- · Alexa, odpovedať [názov panelu komunikačného zariadenia EZVIZ].
- · Alexa, rozprávať sa s [názov panelu komunikačného zariadenia EZVIZ].
- Napríklad názov vášho zariadenia: "ukáž kameru xxxx" môžete zmeniť v aplikácii EZVIZ. Vždy, keď zmeníte názov zariadenia, budete musieť zariadenie znova nájsť a aktualizovať názov.

#### Riešenie problémov

#### Čo mám robiť, ak sa aplikácii Alexa nepodarí vyhľadať moje zariadenie?

Skontrolujte prípadné problémy s pripojením k sieti Internet.

Skúste reštartovať inteligentné zariadenie a znova ho skúste vyhľadať v službe Alexa.

#### Prečo sa v aplikácii Alexa zobrazuje stav zariadenia "offline"?

Je možné, že zariadenie bolo odpojené od siete. Reštartujte inteligentné zariadenie a znova ho skúste vyhľadať v aplikácii Alexa. Skontrolujte, či je smerovač pripojený na internet, a skúste to znova.

i 🛛 Podrobnosti o krajinách, kde je k dispozícii služba Amazon Alexa, nájdete na oficiálnej webovej stránke Amazon Alexa.

# 2. Používanie služby Google Assistant

Vďaka službe Google Assistant môžete aktivovať zariadenie EZVIZ a zobraziť živý náhľad pomocou vyslovenia hlasových príkazov Google Assistant.

#### Vyžadujú sa nasledujúce zariadenia a aplikácie:

- 1. Funkčná aplikácia EZVIZ.
- 2. V aplikácii EZVIZ vypnite funkciu "Šifrovanie videa" a na stránke nastavení zariadenia zapnite "Zvuk".
- 3. Televízor s pripojenou funkčnou službou Chromecast.
- 4. Aplikácia Google Assistant v telefóne.

#### Začnite nasledujúcim postupom:

- 1. Nastavte zariadenie EZVIZ a uistite sa, že v aplikácii funguje správne.
- 2. Stiahnite si aplikáciu Google Home z lokality App Store alebo Google Play™ a prihláste sa do svojho konta Google.
- Na domovskej obrazovke ťuknite na ikonu "+" v ľavom hornom rohu, vyberte položku "Nastaviť zariadenie" zo zoznamu ponuky a prejdite do rozhrania s nastaveniami.
- 4. Ťuknite na položku Pracuje so službou Google, vyhľadajte text "EZVIZ", aby ste našli možnosti "EZVIZ".
- 5. Zadajte používateľské meno a heslo EZVIZ a ťuknite na položku Prihlásenie.
- Ťuknutím na tlačidlo Autorizovať umožníte službe Google prístup k svojmu kontu EZVIZ, aby služba Google mohla ovládať vaše zariadenia EZVIZ.
- 7. Ťuknite na položku Návrat do aplikácie.
- Postupujte podľa vyššie uvedených krokov na dokončenie autorizácie. Po dokončení synchronizácie bude služba EZVIZ uvedená v zozname služieb. Ak chcete zobraziť zoznam kompatibilných zariadení v konte EZVIZ, ťuknite na ikonu služby EZVIZ.
- 9. Teraz vyskúšajte niektoré príkazy. Použite názov kamery, ktorý ste vytvorili pri nastavovaní systému.

Používatelia môžu spravovať zariadenia ako samostatné jednotky alebo ako skupinu. Pridanie zariadení do miestnosti umožňuje používateľom ovládať skupinu zariadení súčasne jedným príkazom.

Ďalšie informácie nájdete kliknutím na prepojenie:

https://support.google.com/googlehome/answer/7029485?co=GENIE.Platform%3DAndroid&hl=en

Ďalšie informácie o zariadení nájdete na stránke www.ezviz.com/eu.

# Bezpečnostné opatrenia

Akékoľvek škody spôsobené nedodržaním pokynov uvedených v príručke rušia platnosť záruky. Nenesieme žiadnu zodpovednosť za takto vzniknuté škody!

Nenesieme žiadnu zodpovednosť za škody na majetku ani zranenia osôb spôsobené nesprávnym používaním alebo nedodržaním bezpečnostných pokynov.

Tento výrobok bol vyrobený v úplnom súlade s bezpečnostnými pokynmi. V záujme zachovania tohto stavu a maximálneho využitia výrobku musia používatelia dodržiavať bezpečnostné pokyny a upozornenia uvedené v tejto príručke.

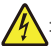

: Tento symbol označuje prítomnosť nebezpečenstva zásahu elektrickým prúdom alebo skratu.

- Tento produkt používajte len pri napätí v rozsahu: 100 240 V a 50 60 Hz.
- · Nikdy sa nepokúšajte používať toto zariadenie pri odlišnom napätí.
- · Skontrolujte, či všetky elektrické pripojenia systému zodpovedajú pokynom na používanie.
- · V komerčných prevádzkach dbajte na dodržiavanie predpisov o prevencii úrazov pri elektrických inštaláciách.
- V školách, školiacich zariadeniach, dielňach a pod. musí byť k dispozícii kvalifikovaný personál, ktorý monitoruje prevádzku elektronických zariadení.
- · Musíte dodržiavať pokyny na používanie všetkých ostatných zariadení pripojených k systému.
- Ak máte akékoľvek pochybnosti týkajúce sa prevádzky alebo bezpečnosti zariadenia, obráťte sa na kvalifikovanú osobu.
- Nikdy nepripájajte ani neodpájajte elektrické zariadenie mokrými rukami.
- · Pri inštalácii tohto výrobku skontrolujte, či nehrozí poškodenie napájacích káblov.
- Poškodené elektrické káble nikdy nevymieňajte sami! V takomto prípade ich odstráňte a obráťte sa na kvalifikovaného odborníka.
- · Zdroj napájania by mal byť umiestnený v blízkosti zariadenia a musí byť ľahko prístupný.
- Spínacie zariadenie (odpojovač, istič alebo ekvivalentné zariadenie) musí byť ľahko prístupné a integrované do elektroinštalácie budovy pre zariadenia, ktoré sú trvalo pripojené k sieti.
- · Na zabezpečenie dostatočného vetrania zariadenia udržiavajte priestor okolo zariadenia voľný.
- · Vetraniu sa nesmie brániť zakrytím vetracích otvorov predmetmi, ako sú noviny, obrusy, záclony atď.
- · Na zariadenie sa nesmú umiestňovať žiadne zdroje otvoreného ohňa, napríklad zapálené sviečky.
- · Dodržiavajte prevádzkovú teplotu výrobku.
- Zariadenie nesmie byť vystavené kvapkajúcim ani striekajúcim kvapalinám a na zariadenie sa nesmú umiestňovať žiadne predmety naplnené kvapalinou.

# Iniciatívy týkajúce sa používania video produktov

Ďakujeme, že ste si vybrali produkty EZVIZ.

Technológie ovplyvňujú každý aspekt nášho života. Ako high-tech spoločnosť si stále viac uvedomujeme úlohu, ktorú zohrávajú technológie pri zlepšovaní efektívnosti a kvality života podnikov, ale zároveň aj potenciálne škody vyplývajúce z ich nesprávneho využívania. Napríklad video produkty sú schopné zaznamenávať skutočné, úplné a jasné záznamy. Poskytuje to cennú možnosť retrospektívy a uchovávania skutočností v reálnom čase. Môže to však tiež viesť k porušeniu oprávnených práv a záujmov tretej strany, ak dôjde k nesprávnej distribúcii, použitiu a/alebo spracovaniu video údajov. Spoločnosť EZVIZ s filozofiou "technológia pre dobro" požaduje, aby každý koncový používateľ video technológií a video produktov dodržiaval všetky platné zákony a predpisy, ako aj etické zvyky, ktorých cieľom je spoločne vytvoriť lepšiu komunitu.

Pozorne si prečítajte nasledujúce podnety:

1. Každý má primerané očakávanie súkromia a inštalácia produktov s funkciou videa by nemala byť v rozpore s týmto primeraným očakávaním. Preto sa pri inštalácii produktov s funkciou videa vo verejných priestoroch musí primeraným a účinným spôsobom uviesť varovné upozornenie a objasniť dosah domového zvončeka. V prípade neverejných priestorov sa pri inštalácii video produktov musia vyhodnotiť práva a záujmy tretej strany, okrem iného vrátane inštalácie video produktov len po získaní súhlasu zainteresovaných strán a neinštalovania vysoko neviditeľných video produktov.

2. Účelom video produktov je zaznamenávať reálne aktivity v konkrétnom čase a priestore a za konkrétnych podmienok. Preto každý používateľ najprv primerane vymedzí svoje vlastné práva v takomto špecifickom rozsahu, aby nedošlo k porušeniu v súvislosti s portrétmi, súkromím alebo inými legitímnymi právami tretej strany.

3. Počas používania produktov s funkciou videa sa budú generovať obrazové údaje získané z reáľnych scén vrátane veľkého množstva biologických údajov (ako sú obrazy tváre) a tieto údaje sa budú môcť ďalej použiť alebo opätovne spracovať. Samotné produkty s funkciou videa nedokážu rozlišovať medzi dobrými a zlými spôsobmi ich použitia len na základe obrazov, ktoré produkty s funkciou videa zachytia. Výsledok použitia údajov závisí od spôsobu a účelu použitia prevádzkovateľmi údajov. Prevádzkovatelia údajov preto musia nielen dodržiavať všetky platné právne predpisy, nariadenia a iné normatívne požiadavky, ale aj rešpektovať medzinárodné normy, spoločenskú morálku, dobré mravy, zaužívané postupy a iné nepovinné požiadavky a rešpektovať súkromie, portréty a iné práva a záujmy jednotlivcov.

4. Pri spracúvaní údajov videa, ktoré priebežne generujú produkty s funkciou videa, by sa mali vždy zohľadňovať práva, hodnoty a iné požiadavky rôznych zainteresovaných strán. V tomto ohľade je bezpečnosť produktov a bezpečnosť údajov mimoriadne dôležitá. Preto každý koncový používateľ a prevádzkovateľ údajov prijme všetky primerané a potrebné opatrenia na zaistenie bezpečnosti údajov a zabránenie úniku údajov, nesprávnemu zverejneniu a nesprávnemu používaniu, okrem iného vrátane nastavenia kontroly prístupu, výberu vhodného sieťového prostredia (internet alebo intranet), kde sú pripojené video produkty, a zabezpečenia a neustálej optimalizácie bezpečnosti siete.

5. Video produkty výrazne prispeli k zlepšeniu sociálnej bezpečnosti na celom svete a veríme, že tieto produkty budú zohrávať aktívnu úlohu aj vo viacerých aspektoch spoločenského života. Akékoľvek zneužívanie produktov s funkciou videa, ktoré porušuje ľudské práva alebo vedie k trestnej činnosti, je v rozpore s pôvodným zámerom technologických inovácií a vývoja produktov. Každý používateľ bude preto posudzovať a sledovať používanie svojich produktov, aby sa zabezpečilo, že každý produkt sa používa riadnym a primeraným spôsobom a v dobrej viere.